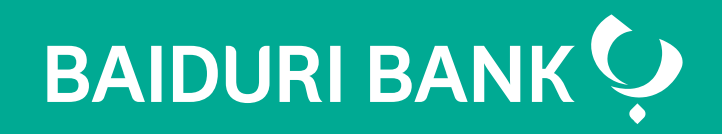

A step-by-step guide

Co-creating your future

### Contents

- **3** How to make HP payment through **I owe**
- 8 How to make HP payment through **Bill Payment**

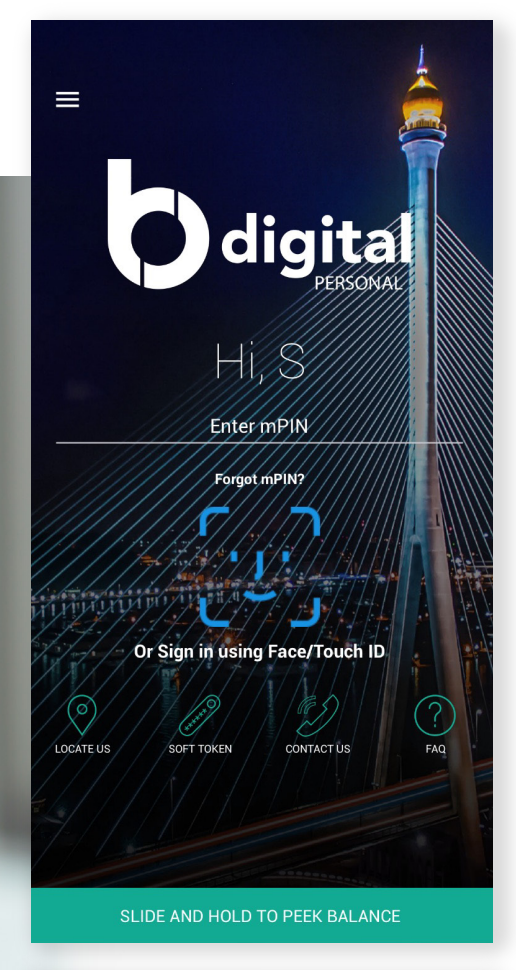

#### Step 1

Login to Baiduri b.Digital Personal Mobile App

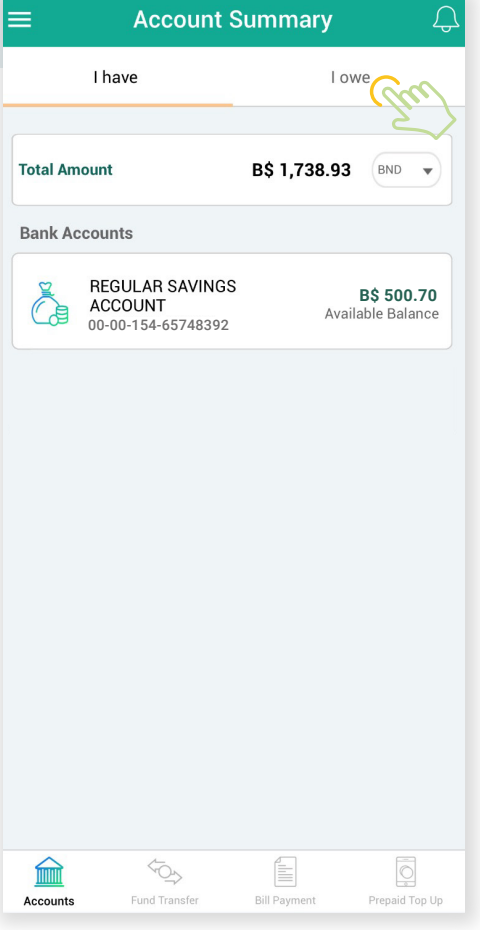

### Step 2

On the **Account Summary** page, tap on the **I owe** tab

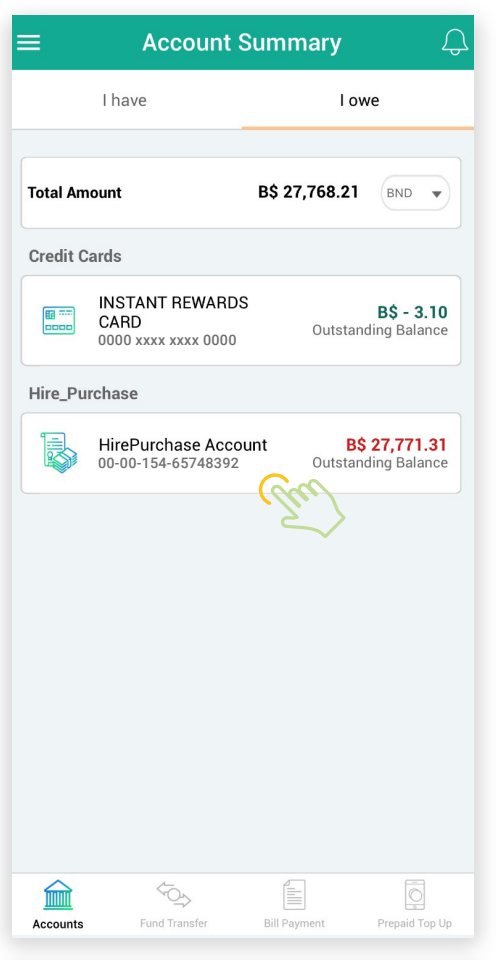

#### Step 3

If you have an ongoing Hire Purchase, tap on the Hire Purchase account you wish to settle

If your account doesn't appear under **I owe**, then you will need to arrange for it to be linked

Simply send in a request through Messages on the app

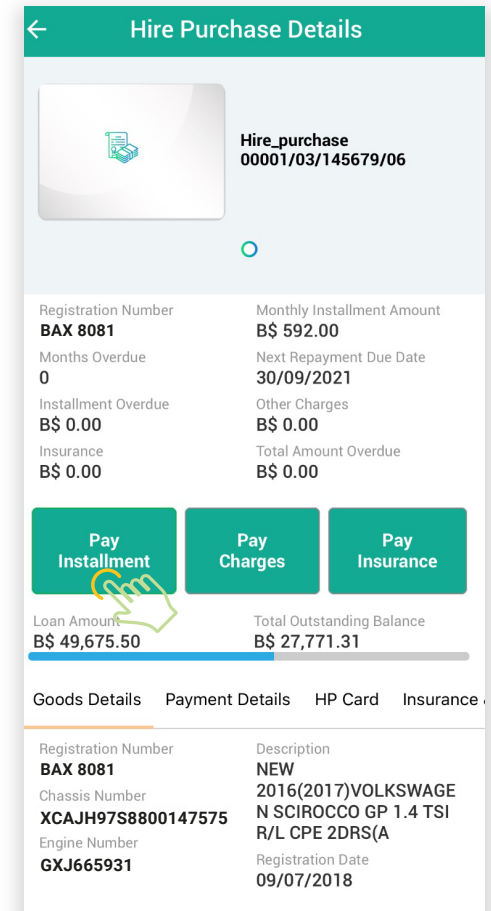

#### Step 4

Tap on one of the type of payments you wish to settle, i.e. **instalment**, **charges** or **insurance** 

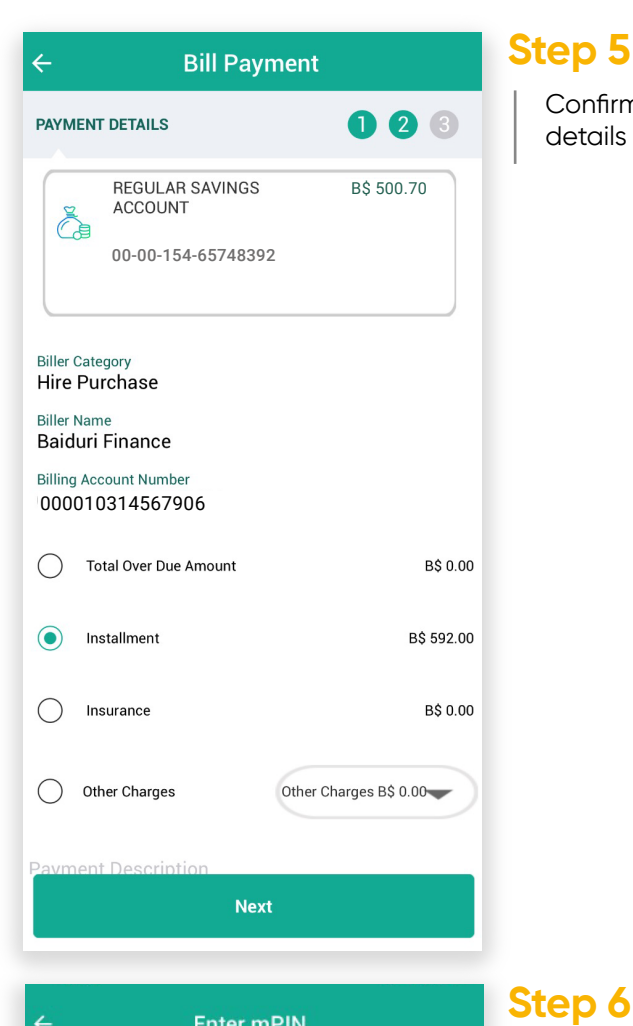

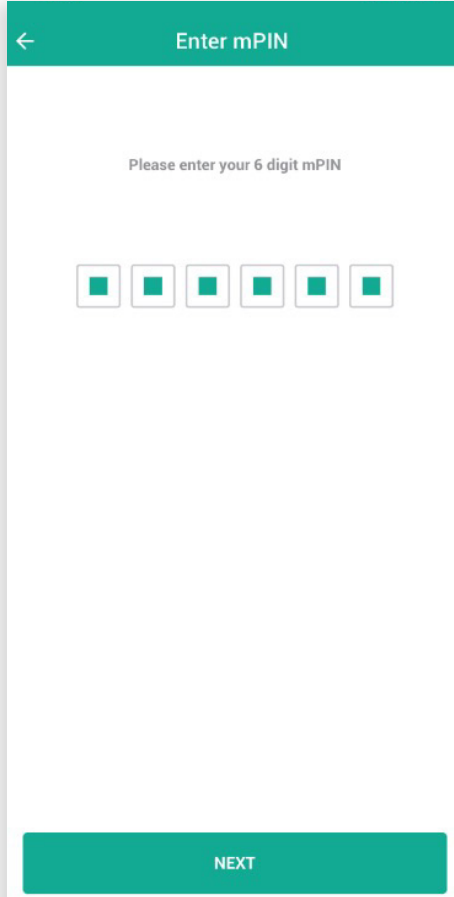

5

#### Step 5

Confirm your payment details and tap Next

Enter your **mPIN** to authorise the transaction

then tap **Next** 

| ស                             | Bill Payment                           | Step 7                          |
|-------------------------------|----------------------------------------|---------------------------------|
|                               | $\bigcirc$                             | Your transaction<br>is complete |
|                               | Success                                |                                 |
| You have                      | e Successfully paid your Baiduri Finan | ce                              |
| Transaction Re<br>BP1024334   | eference Number<br>4                   |                                 |
| Date/Time<br>27-09-202        | 1 02:14 PM                             |                                 |
| From Account                  |                                        |                                 |
| 00-00-154                     | 4-65748392                             |                                 |
| Biller Category<br>Hire Purch | ase                                    |                                 |
| Billing Accoun                | t Number<br><b>7567906</b>             |                                 |
| Billing Name<br>Baiduri Fin   | ance                                   |                                 |
| Amount<br>B\$ 448.00          |                                        |                                 |
| ANOTHER                       | TRANSFER SAVE TRANSACT                 | ION                             |

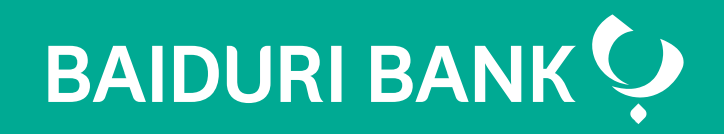

## Hire Purchase Payment through Bill Payment on b.Digital Personal Mobile App

A step-by-step guide

Co-creating your future

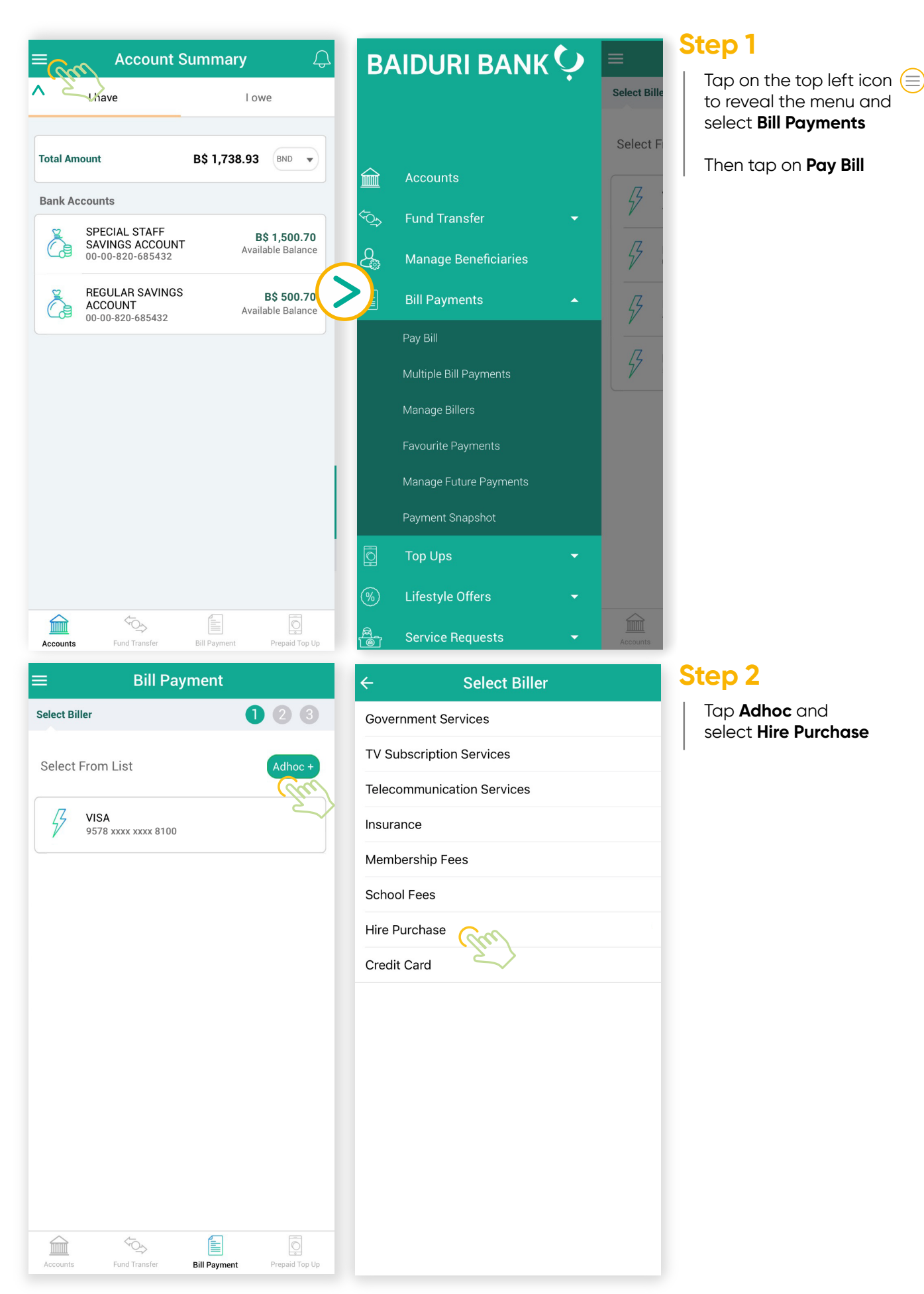

| ← Bill Payment                                                                                                    | Step 3                                     |
|----------------------------------------------------------------------------------------------------|--------------------------------------------|
| Payment Details                                                                                                    | Enter th                                   |
| REGULAR SAVINGS B\$ 516.07<br>ACCOUNT<br>100-00-820-685432                                                                                                    | details<br>tap <b>Ne</b> >                 |
|                                                                                                    |                                            |
| Billing Category                                                                                                    |                                            |
| Hire Purchase 🗸                                                                                                    |                                            |
| Billing Organization                                                                                                    |                                            |
| Baiduri Finance                                                                                                    |                                            |
| Billing Account Number<br>000016517567906                                                                                                    |                                            |
| Amount<br>592                                                                                                    |                                            |
| Payment Description                                                                                                    |                                            |
|                                                                                                    |                                            |
| Pay Now     Pay Later                                                                                                    |                                            |
| NEXT                                                                                                    |                                            |
|                                                                                                    |                                            |
| Accounts Fund Transfer Bill Payment Prepaid Top Up                                                                                                    |                                            |
| Accounts Fund Transfer Bill Payment Prepaid Top Up                                                                                                    | Step 4                                     |
| Accounts Fund Transfer Bill Payment Prepaid Top Up                                                                                                    | Step 4                                     |
| Accounts Fund Transfer Bill Payment Prepaid Top Up                                                                                                    | Step 4<br>Enter yo<br>authoris<br>then ta  |
| Accounts Fund Transfer Bill Payment Prepaid Top Up                                                                                                    | Step 4<br>Enter you<br>authoris<br>then ta |
| Accounts Fund Transfer Bill Payment Prepaid Top Up                                                                                                    | Step 4<br>Enter you<br>authoris<br>then ta |
| Accounts Fund Transfer Bill Payment Prepaid Top Up                                                                                                    | Step 4<br>Enter you<br>authoris<br>then ta |
| Accounts Fund Transfer Bill Payment Prepaid Top Up                                                                                                    | Step 4<br>Enter you<br>authoris<br>then ta |
| Accounts Fund Transfer Bill Payment Prepaid Top Up                                                                                                    | Step 4<br>Enter you<br>authoris<br>then ta |
| Accounts Fund Transfer Bill Payment Prepaid Top Up                                                                                                    | Step 4<br>Enter you<br>authoris<br>then ta |
| Accounts Fund Transfer Bill Payment Prepaid Top Up<br>C Enter mPIN<br>Please enter your 6 digit mPIN<br>I I I I I I I I I I I I I I I I I I I                                                                                                     | Step 4<br>Enter yo<br>authoris<br>then ta  |
| Accounts Fund Transfer Bill Payment Prepaid Top Up<br>C Enter mPIN Please enter your 6 digit mPIN                                                                                                    | Step 4<br>Enter you<br>authoris<br>then ta |
| Accounts Fund Transfer     Bill Payment      Prepaid Top Up Prepaid Top Up Image: Second Second S | Step 4<br>Enter yo<br>authoris<br>then ta  |

### Step 3

Enter the required details and tap Next

authorise the transaction then tap **Next** 

Enter your **mPIN** to

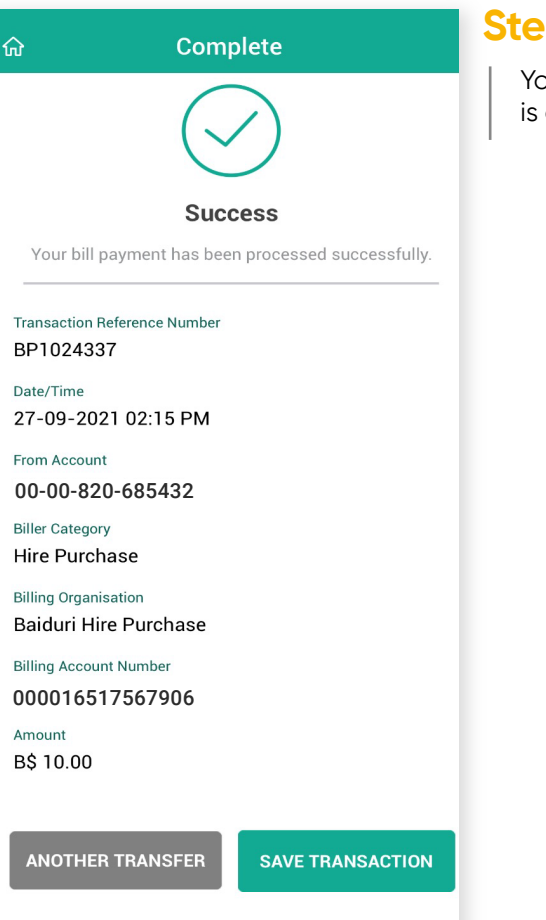

#### Step 7

Your transaction is complete